## 经济与管理学院

## 学位申请人填写新系统答辩申请指南与注意事项

## 一、申请指南

1、登陆研究生处首页 <u>http://yjsy.scnu.edu.cn/</u>,点击走手边"研究生管理系统"的"学生、 导师、任课教师登陆入口"。然后使用自己的华师一卡通账号与密码进行认证登陆;

2、进入系统后选择左手边菜单栏中的"学位管理",点击"答辩申请及学位上报";

注: 如果本步骤无法操作,请从论文开题或学位申请论文查重栏目开始依序操作。

3、答辩申请及学位上报栏中有三个选项卡:我的学位信息、学位信息采集和答辩准备信息录入,上述选项卡中的内容必须填写完整方能申请学位;

4、选择"学位信息采集"选项卡,填写全部信息。请确保所有的信息准确、完整、无歧义,学位申请人必须对本人提交信息的真实性负责。其中标注红星的部分与个人联系方式为必填项,其他非标星的可填可不填。

其中:(1)个人基本信息:请完整填写个人各项信息,注意核对身份证号无误,检查照片是 否是蓝底的学信网上传的照片,并确保与学位申请书上的一致;

(2) 学业学位授予信息:

A、学位类别:经济学硕士学位、管理学硕士学位、经济学博士学位择一;

B、是否按一级学科授予:统一选择"否";

C、学科门类: 经济学或管理学;

D、一级学科:理论经济学、应用经济学、工商管理、图书情报与档案管理择一,统计学的研 究生请选择应用经济学;

E、二级学科:选择自己的具体的专业;目录外专业(电子商务、人力资源管理与信息资源管理)的选择自主设置专业,并填写自设专业代码和名称;

F、学习方式:非定向的选"全脱产"、定向委培的选"半脱产";

G、考试方式: 普通考生选择"全国统考",保研推免的选择"推荐免试";

H、导师姓名:填写导师姓名,多个导师的中间用顿号隔开;

I、入学年月:选择入学当年的9月;

J、毕业年月: 统一选择 "201612"。

(3) 学位论文信息:根据自己的论文信息填写

A、论文类型:选择的类型必须与学位申请书上的一致;

B、论文选题来源:根据实际选择,如无则选"非立项"。

(4) 前置学位信息:硕士生填写本科信息、博士生填写硕士信息

(5) 个人联系方式虽非必填项,但为便于日后联系请一并填写

(6) 其他信息中的照片信息默认,无需修改。

5、选择"答辩准备信息录入"选项卡,在"学生答辩安排及论文信息"项目中填写全部 信息。此项目均非常重要,不管是否标注红色星号请一律填写完整,不要留空。

A、答辩秘书职工号: 三位答辩秘书的信息如下: 20071091 王颖、20091031 林可全、20131052 徐云叶,可在下拉菜单中选择;

B、答辩地点:格式为:经济与管理学院院楼\*\*\*会议室,如 301 会议室、五楼会议室、30\* 会议室等;

C、论文字数(万):填写论文终稿字数,如 3.8、5、6.8 等;

D、论文开始日期: 写开题当天。论文结束日期: 写答辩当天;

E、论文主题词:即论文关键词,请与前一个选项卡中的"学位论文信息"保持一致,关键词 之间用分号隔开;

F、论文摘要与英文摘要请从论文中复制过来。

6、请核对填写的全部信息准确,"学位信息采集"先点击保存,后点击提交。"答辩准备信息录入"点击保存即可。所有信息无误后,请回到"我的学位信息"选项卡点击"提交答辩申请"。然后等待学院审核和学校学位办审核。

## 二、注意事项

1、如果无法在答辩申请及学位上报栏中的三个选项卡之间切换,请使用浏览器的兼容模式,推荐使用 IE 浏览器;

3、如果由于信息不准确导致无法正常办理毕业证与学位证,后果由学位申请人本人承担;

4、在学院审核前后悔的可以点击"收回申请"并对相应信息进行修改,一旦学院审核完毕,所有信息不能再修改。如果审核不通过,会反馈不通过的原因。请申请人自行更正再次提交;

5、由于系统原因,暂时无法查阅答辩结果信息,如果有更新,将另行通知。